# IQWizard による IQ 信号の 測定および変換 アプリケーションノート

## 製品:

| L | R&S <sup>®</sup> AMU200A   |   | R&S <sup>®</sup> FSVR  |
|---|----------------------------|---|------------------------|
| I | R&S <sup>®</sup> SMU200A   | L | R&S <sup>®</sup> FSW   |
| I | R&S <sup>®</sup> SMJ100A   | L | R&S <sup>®</sup> ESPI  |
| I | R&S <sup>®</sup> SMBV100A  | L | R&S <sup>®</sup> ESU   |
| I | R&S <sup>®</sup> FSL       | L | R&S <sup>®</sup> ESCI  |
| I | R&S <sup>®</sup> FSP       | I | R&S <sup>®</sup> FSMR  |
| I | R&S <sup>®</sup> FSQ       | I | R&S <sup>®</sup> FSUP  |
| I | R&S <sup>®</sup> FSU       | L | R&S <sup>®</sup> ETL   |
| I | R&S <sup>®</sup> FSV       | L | R&S <sup>®</sup> ZVL   |
| I | R&S <sup>®</sup> EX-IQ-BOX | I | R&S <sup>®</sup> PR100 |
|   |                            | I | R&S <sup>®</sup> IQR   |
|   |                            |   |                        |

IQWizard は、ローデ・シュワルツ製の測 定器(アナライザ)を使用してさまざま な形式の IQ 信号ファイルをロードし、IQ 信号を測定するためのツールです。メモ リ内の取得 IQ データは、さまざまな形式 で保存したり、WinIQSIM™ または WinIQSIM2™ を使用して R&S<sup>®</sup>SMU200A/SMJ100A/SMBV100A/A MU200A へ送信したりすることができま す。

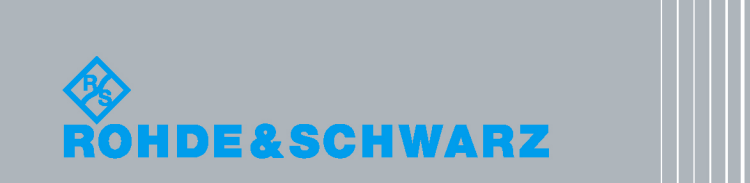

Ottmar Gerlach 06.2013-1MA28\_33J

# アプリケーションノー

# 目次

| 1       | 概要                            | 3  |
|---------|-------------------------------|----|
| 2       | ソフトウェア機能                      | 4  |
| 3       | ハードウェアおよびソフトウェア要件             | 5  |
| 3.1     | ハードウェア要件                      | 5  |
| 3.2     | ソフトウェア要件                      | 6  |
| 4       | PC と測定器の接続                    | 7  |
| 5       | ソフトウェアのインストール                 | 8  |
| 6       | ソフトウェアの起動/測定の開始               | 9  |
| 6.1     | メニュー                          | 10 |
| 6.1.1   | File                          | 10 |
| 6.1.2   | Help                          | 10 |
| 6.1.3   | Load IQ Data                  | 11 |
| 6.1.4   | IQ データのトレース                   | 20 |
| 6.1.4.1 | FSIQ                          | 20 |
| 6.1.4.2 | FSP/FSU/ESPI/ESCI/FSMR        | 22 |
| 6.1.4.3 | FSQ/ESU/FSG/FSUP/FSV/FSVR/FSW | 23 |
| 6.1.4.4 | FSL/ETL/ZVL                   | 25 |
| 6.1.4.5 | PR100                         | 26 |
| 6.1.5   | Save IQ Data                  | 27 |
| 6.2     | IQWizard の測定例                 | 29 |
| 7       | 追加情報                          | 35 |
| 8       | オーダー情報                        | 36 |

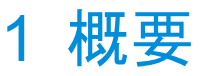

IQWizard は、ローデ・シュワルツ製の測定器(アナライザ)を使用して、さまざまな形式の IQ データ・ファイルをロードしたり、IQ 信号を測定したりするためのソフトウェア・ツールで す。IQ データは多様なファイル形式で保存でき、保存後に MathCAD、MatLab、ADS などの 信号解析、シミュレーション、生成用ツールを使用して処理することができます。IQWizard は WinIQSIM に IQ データを転送するための TCP/IP インタフェースも備えており、WinIQSIM で データを操作して、それを R&S<sup>®</sup>SMU200A、R&S<sup>®</sup>AMU200A、または R&S<sup>®</sup>AMIQ へアップ ロードできます。

このアプリケーションノートでは、ローデ・シュワルツの測定器に以下の略記を使用します。

- R&S<sup>®</sup>FSIQ、R&S<sup>®</sup>FSP、R&S<sup>®</sup>FSU、R&S<sup>®</sup>FSQ、R&S<sup>®</sup>FSL、R&S<sup>®</sup>FSG、R&S<sup>®</sup>FSV、 R&S<sup>®</sup>FSVR、R&S<sup>®</sup>FSW スペクトラム・アナライザは、それぞれ FSIQ、FSP、FSU、 FSQ、FSL、FSG、FSV、FSVR、FSW と表記します。
- R&S<sup>®</sup>FSUP シグナル・ソース・アナライザは、FSUP と表記します。
- R&S<sup>®</sup>ESPI、R&S<sup>®</sup>ESU、R&S<sup>®</sup>ESCI、R&S<sup>®</sup>FSMR テスト・レシーバは、ESPI、ESU、 FSMR と表記します。
- R&S<sup>®</sup>IQR20 と R&S<sup>®</sup>IQR100 IQ レコーダは、IQR と表記します。
- R&S<sup>®</sup>ZVL ベクトル・ネットワーク・アナライザは ZVL と表記します。
- R&S<sup>®</sup>ETL TV アナライザは ETL と表記します。
- R&S<sup>®</sup>PR100 ポータブル・モニタリング・レシーバは PR100 と表記します。
- R&S<sup>®</sup>AMU200A および R&S<sup>®</sup>AMIQ IQ I/Q 変調信号発生器は、それぞれ AMU および AMIQ と表記します。
- R&S<sup>®</sup>SMIQ ベクトル・シグナル・ジェネレータは SMIQ と表記します。
- R&S<sup>®</sup>SMU200A ベクトル・シグナル・ジェネレータは SMU と表記します。
- R&S<sup>®</sup>SMJ100A ベクトル・シグナル・ジェネレータは SMJ と表記します。
- R&S<sup>®</sup>SMBV100A ベクトル・シグナル・ジェネレータは SMBV と表記します。
- R&S<sup>®</sup>はローデ・シュワルツ(Rohde & Schwarz GmbH und Co KG)を表します。

# 2 ソフトウェア機能

このソフトウェアは以下の機能を備えています。

- ローデ・シュワルツ製の各種スペクトラム・アナライザ、シグナル・ソース・アナライザ、 およびテスト・レシーバの各入力(RF/アナログ/デジタル)経由の IQ 信号をトレース。
- PC を使用した WinIQSIM/WinIQSIM2™ への TCP/IP インタフェース
- プログラムおよび測定器設定のロードと保存
- さまざまなファイル形式の IQ データのロード
- さまざまなファイル形式での IQ データの保存
- 最大 5.6GB の I/Q データの保存

# 3 ハードウェアおよびソフトウェア要件

## 3.1 ハードウェア要件

このソフトウェアを使用する PC は、以下の要件を満たしている必要があります。

| CPU         | Pentium 1GHz 以上                                    |
|-------------|----------------------------------------------------|
| RAM         | 128MB 以上                                           |
| モニタ         | VGA カラーモニタ                                         |
| IEC/IEEE バス | National Instruments または Agilent 製 GPIB コン<br>トローラ |
| オプション       |                                                    |
| LANインタフェース  | TCP/IP プロトコルとともにインストール                             |

このソフトウェアは、下記のローデ・シュワルツ製測定器をサポートしています。

FSIQ (B70 オプション)、FSP、FSU、FSQ、FSL、FSG、FSV、FSVR、FSW スペクトラム・アナライザ、ESPI、ESU、ESCI、FSMR テスト・レシーバ、FSUP 位相雑音テスト・システム、ZVL ベクトル・ネットワーク・アナライザ、ETL TV アナライザ、PR100 ポータブル・モニタリング・レシーバ。

## 3.2 ソフトウェア要件

| WINDOWS XP/VISTA™/7         | 32 ビットまたは 64 ビット Microsoft オペレーティ<br>ング・システム                                                                                                    |
|-----------------------------|----------------------------------------------------------------------------------------------------|
| NI-488.2 ∨3.0 以降            | IEC/IEEE(National Instruments 製バス・ドライ<br>バ)。最新バージョンについては<br><u>http://www.natinst.com</u> をご覧ください。                                                                                                    |
| NI-VISA ∨4.1 以降             | National Instruments 製 VISA ドライバ。最新バー<br>ジョンについては <u>http://www.natinst.com</u> をご覧く<br>ださい。                                                                                                    |
| RSIB-PASSPORT v1.4          | Windows NT™ を使用した LAN インタフェース経<br>由によるローデ・シュワルツ製測定器の VISA 制御<br>のアプリケーションノート <u>1EF47</u> 。                                                                                                    |
| WiNIQSIM ∨4.00<br>以降(オプション) | TCP/IP ソフトウェア・インタフェース経由で IQ<br>データを受け取り、それを演算してローデ・シュ<br>ワルツ製の I/Q 変調信号発生器へ転送することので<br>きるソフトウェア・ツールです。データ転送を行<br>うには、IQWizard と WinIQSIM が同時に起動して<br>いる必要があります。<br>http://www.rohde-schwarz.com から最新バージョン<br>の WinIQSIM をダウンロードしてください。 |

# 4 PC と測定器の接続

IQWizard を実行する PC は、GPIB または LAN ケーブルを使用して測定器に直接接続するか、 DHCP サーバに接続されたイーサネット経由で接続を確立します。

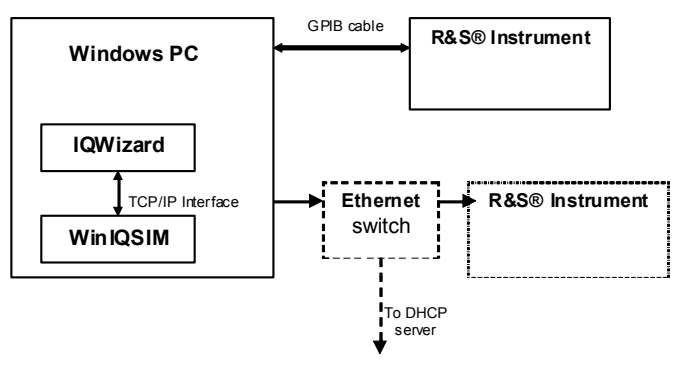

図1:測定器の接続

# 5 ソフトウェアのインストール

インストール・ファイル **IQWizard\_4.9.2.Exe** (32 ビット) または **IQWizard64\_4.9.2.Exe** (64 ビット) は、<u>http://www.rohde-schwarz.com/appnote/1MA28.html</u> からダウンロードできます。 旧バージョンの IQWizard がインストールされている場合は、インストーラが自動的に旧バージョンをアンインストールします。

# 6 ソフトウェアの起動/測定の開始

**IQWIZARD.EXE** または **IQWIZARD64.EXE** を実行してプログラムを起動すると、下図のようなス タート・ウィンドウが表示されます(**IQWIZARD.CFG** 設定ファイルの内容によって異なります)。

| 💋 IQWIZARD                                                                      | v4.00 🗐 💶 🗙                                                                                                    |  |
|---------------------------------------------------------------------------------|----------------------------------------------------------------------------------------------------|--|
| <u>F</u> ile <u>H</u> elp                                                       |                                                                                                    |  |
| IQ Source<br>Analyzer<br>File<br>TCP/IP Port<br>1001<br>Connected<br>Data Valid | Trace IQ Data         Trace IQ Data         Device Message         FSP       Rohde&Schwarz,FSP-30,837197/016,1.32         PAD       20       GPIB       LAN       3310 71.55       IP Add       0.687       MB/s       Test Dev         Filter Type       Sample Rate       Trigger Slope       NORM       32 MHz       POS       Count       10 MHz       IMM       0       130560         Starp Maps       Utilized and the pretrig. Samples       Count         Starp Maps       Trace IO |  |
| Quit                                                                            | Save IQ Data          Type       IQSIM (*.i, *.q)         I       c:\RsAppl\1MA28 - IQWizard\DemoSIG.i         Q       c:\RsAppl\1MA28 - IQWizard\DemoSIG.q         No of Guard Samples       0       Append       Save IQ                                                                                                    |  |

図2:メイン・ウィンドウ

- IQ SOURCE ANALYZER (FSx や ESx でデータをトレースする)または、FILE (さまざま な形式のファイルからデータをロードする)を選択します。
- TCP/IP Port TCP/IP 経由で、WinIQSIM に接続するためのポート番号を指定します。
- CONNECTED WinIQSIM との接続が確立すると、インジケータ LED が緑色になります。
- DATA VALID アナライザでのトレースが完了したとき、またはファイルから読み込まれた 有効な IQ データがメモリに保存されると、インジケータ LED が緑色になります。

WinIQSIM の設定方法は、「IQWizard の測定例」を参照してください。

## 6.1 メニュー

### 6.1.1 File

プログラムやデバイスに固有の設定パラメータをセーブ/ロードできます。

| 💋 IQWizard v2.20   |  |
|--------------------|--|
| <u>File H</u> elp  |  |
| Load Configuration |  |
| Save Configuration |  |
| <u>Q</u> uit       |  |
| P                  |  |

図3 : File メニュー

• LOAD CONFIGURATION – デフォルトのファイル拡張子は \*.cfg です。

| Load Configu                                                 | ration                      |   |   | ? ×               |
|--------------------------------------------------------------|-----------------------------|---|---|-------------------|
| Directory<br><u>H</u> istory:                                | D:\RSAppl\IQWizard          |   |   | •                 |
| <u>S</u> uchen in:                                           | 🚖 IQWizard                  | • | E |                   |
| BACKUP<br>Cvibuild.IG<br>Data<br>DISTR<br>DOC<br>R IQWizard. | )Wizard<br>cfg              |   |   |                   |
| Datei <u>n</u> ame:<br>Datei <u>t</u> yp:                    | <mark>*.cfg</mark><br>*.cfg |   | Y | Load<br>Abbrechen |

2 4 : Load Configuration

• SAVE CONFIGURATION – デフォルトのファイル拡張子は \*.cfg です。ファイル・ダイアログ は LOAD CONFIGURATION に似ています。

## 6.1.2 Help

- HELP ヘルプ・ファイルを開きます。
- ABOUT バージョンと著作権に関する情報を表示します。

## 6.1.3 Load IQ Data

IQ SOURCE が FILE に設定されている時に使用します。このウィンドウではさまざまな形式の ファイルから IQ データをメモリへ読み込み、データをアクティブにすることができます。

|             |        | Load IQ Data                               |             |
|-------------|--------|--------------------------------------------|-------------|
| IQ Source   |        |                                            |             |
| Analyzer    | Туре   | IQSIM (*.i, *.q) 💌                         |             |
| riie        | 1      | d:\RSAppl\1MA28 - IQWizard\DemoSIG.i       |             |
| TCP/IP Port | Q      | d:\RSAppl\1MA28 - IQWizard\DemoSIG.q       |             |
| Connected   | Freque | ncy <b>10000000</b> Hz No of Samples 65536 | Load IQ     |
|             |        |                                            | Abori       |
| Data Valid  |        |                                            | gHiQ Tranem |

🗷 5 : Load IQ Data

Туре

IQ データをロードするファイルの種類を指定します。選択可能な種類は下の図を参照してくだ さい。

| Matlab ASCII single (*.dat, *.dat)                 | Ŧ |
|----------------------------------------------------|---|
| ✓ Matlab ASCII single (*.dat, *.dat)               |   |
| Matlab ASCII mixed (*.asc)                         |   |
| Matlab binary single (*.mat, *.mat)                |   |
| Matlab binary mixed (*.mat)                        |   |
| MathCAD single (*.i, *.q)                          |   |
| MathCAD mixed (*.dat)                              |   |
| DaDisp single (*.i, *.q)                           |   |
| DaDisp mixed (*.dsp)                               |   |
| COSSAP single (*.i, *.q)                           |   |
| COSSAP mixed (*.dat)                               |   |
| SPW ASCII single (*.ascsig, *.ascsig)              |   |
| SPW ASCII mixed (*.ascsig)                         |   |
| SPW binary mixed (*.sig)                           |   |
| ADS ASCII TIMe domain single (*.tim, *.tim)        |   |
| ADS BINary TIMe domain single (*.bintim, *.bintim) |   |
| ADS ASCII single (*.ascsig, *.ascsig)              |   |
| ADS binary single (*.sig, *.sig)                   |   |
| WAV (*.wav)                                        |   |
| LeCroy (*.trc, *.trc)                              |   |
| IQSIM (*.i, *.q)                                   |   |
| DAB-K1 (*.sym)                                     |   |
| Ulnt16 (*.i, *.q)                                  |   |
| AWG 2000 Series (*.wfm, *.wfm)                     |   |
| TDS 5000/6000/7000 Series (*.wfm, *.wfm)           |   |
| IQW mixed, iqiqiqiq (*.iqw)                        |   |
| IQW mixed, iiiiqqqq (*.iqw)                        |   |
| ASCII mixed no LF (*.asc)                          |   |
| Hex 16-bit signed mixed (*.txt)                    |   |
| Hex 10-bit signed mixed (*.txt)                    |   |
| Hex 17-bit signed mixed (*.txt)                    |   |
| WinIQSIM (*.ibn)                                   |   |
| PR100 Rec IQ (*.riq)                               |   |
| IQR raw (*.dat)                                    |   |

図6:ロード可能なIQ ファイルの種類

• MATLAB SINGLE/IQSIM (\*.i, \*.q) – IとQが独立したファイルに保存されます。

1.000000 2.000000 3.000000

 MATLAB BINARY MIXED (\*.mat) – このファイルには、2 つの 32 ビット浮動小数配列(つまり) と Q)が含まれています。以下に示す | と Q サンプル・コードは、MatLAB 関数による \*.mat ファイルの生成方法を示しています。

#define N 1024

char FNam[256]="C:\MatLabMixed.mat"; float larr[N], Qarr[N];

MATFile \*f; mxArray \*p; mwSize ndim=1, dims[1];

dims[0]=N; p = mxCreateNumericArray (ndim, dims, mxSINGLE\_CLASS, mxREAL); f = matOpen (d.INam, "w"); memcpy (mxGetData (p), larr, N \* sizeof (float)); matPutVariable (f, "I", p); memcpy (mxGetData (p), Qarr, N \* sizeof (float)); matPutVariable (f, "Q", p); matClose (f); mxDestroyArray (p);

MATHCAD/COSSAP SINGLE (\*.i, \*.q) – ダイナミック形式(整数/浮動小数点/指数形式)。
 1 行あたりの最大文字数は 199 で、コメントは % で開始します。

1.0 2 3.0 4e0 5e0 6.00000 % Yeah Yeah 1.3 7.0 8 9.0 1e1 1.10e1 12.00000 % No No 1.7 .....

- MATHCAD/COSSAP MIXED (\*.dat) MathCAD/COSSAP single と同じですが、連続値が I と Q のペアであるため、値の数が常に偶数でなければならない点が異なります。
- **DADISP SINGLE** (\*.i, \*.q)

DATASET i VERSION NEXT NUM SIGS 1 STORAGE MODE INTERLACED SIGNAL i DATE 11-29-2000 TIME 14:49:26 INTERVAL 1.000000E+02 VERT\_UNITS volt HORZ\_UNITS volt HORZ\_UNITS sec COMMENT DATA 1.0000000 2.0000000 3.0000000 4.0000000 • **DADISP MIXED** (\*.dsp)

DATASET i\_q VERSION NEXT NUM SIGS 2 STORAGE MODE INTERLACED SIGNAL i, q DATE 12-27-2000 TIME 14:23:59 INTERVAL 1.000000E-06 VERT\_UNITS volt HORZ\_UNITS volt HORZ\_UNITS sec COMMENT DATA 0.000000e+00 0.000000e+00 6.278100e-02 0.000000e+00 1.253130e-01 0.000000e+00 1.873750e-01 0.000000e+00

 SPW ASCII SINGLE (\*.ascsig, \*.ascsig) – I および Q データファイルに拡張子 \*.ascsig を使用 します。circle\_i.ascsig のようにファイル名に含めると便利です。

\$SIGNAL\_FILE 9 \$USER\_COMMENT

\$COMMON\_INFO SPW Version = 4.70 System Type = solaris2 Sampling Frequency = 65536000.0 Starting Time = 0.0 \$DATA\_INFO Number of points = 20480 Signal Type = Double \$DATA 0.00427246 0.00476074 0.00299072

SPW ASCII MIXED (\*.ascsig)

\$SIGNAL\_FILE 9 \$USER\_COMMENT

. . . . .

\$COMMON INFO SPW Version = 4.70 System Type = solaris2 Sampling Frequency = 65536000.0 Starting Time = 0 \$DATA\_INFO Number of points = 20480 Signal Type = Double Complex Format = Real Imag \$DATA 0.00427246+j0.06279034 0.00476074-j0.24868988 0.00299072+j0.53582679

1MA28\_33J

• SPW BINARY MIXED (\*.sig)

```
$SIGNAL FILE 9
$USER_COMMENT
$COMMON_INFO
SPW Version = 4.70
System Type = solaris2
Sampling Frequency = 65536000.0
Starting Time
              = 0
$DATA INFO
Number of points
                      = 20480
Signal Type = Double
Complex Format
                      = Real_Imag
$DATA
<I0 64-bit REAL><Q0 64-bit REAL><I1 64-bit REAL> <Q1 64-bit REAL><I2 64-bit
REAL><Q2 64-bit REAL><I3 64-bit REAL> <Q3 64-bit REAL>.....
```

ADS ASCII TIME DOMAIN SINGLE (\*.tim, \*.tim)

```
BEGIN TIMEDATA
# T (SEC V R xx)
% t v
<データ行>
...
<データ行>
END
```

• ADS BINARY TIME DOMAIN SINGLE (\*.bintim, \*.bintim)

```
NUMBER OF DATA XX1
BEGIN TIMEDATA
# T ( SEC V R XX)
% T V
<バイナリ・データ・ブロック>
```

- ADS ASCII SINGLE (\*.ascsig, \*.ascsig) SPW ASCII single を参照。
- ADS BINARY SINGLE (\*.sig, \*.sig) SPW binary mixed と同じですが、データが
   <Q0><l1><Q1>...<ln><Qn> ではなく、<l0><l1>...<ln> または <Q0><Q1>...<Qn> として保存される点が異なります。
- WAV ファイル (\*.wav) バイナリ・オーディオ・ファイル形式。IQ データの保存に使用できます。IQWizard で使用できるのは、8 ビットおよび 16 ビットのステレオ形式のみです。
- LECROY (\*.trc) バイナリの8ビットまたは16ビット形式。LeCroyのオシロスコープ制御 ソフトウェア Scope ExpLorer™で生成され、2チャネルのデータが含まれます。このソフ トウェアは<u>http://www.lecroy.com</u>からダウンロードできます。
- DAB-K1 (\*.sym) バイナリ・ファイル形式。DAB-K1 は、スペクトラム解析用のさまざま な DAB/DVB 信号を生成するためのソフトウェアで、<u>http://www.rohde-schwarz.com</u> からダ ウンロードできます。

UINT16 (\*.i, \*.q) – 1~65535 の 16 ビット形式(0 は内部で1 に変換されます)。この形式は、AMIQ のデジタル IQ 出力(AMIQ-B3 オプション)をサポートしています。この形式を AMIQ に転送するには、WinIQSIM を以下のように設定する必要があります(DEMO16BIT.IQS)。

| IMPORT FILTER FUNCTION         | None                                                  |
|--------------------------------|-------------------------------------------------------|
| AMIQ -> SIGNAL STAT. AND QUANT | Use Peak Value : OFF                                  |
|                                | Level : 32767.0000                                    |
|                                | Resolution : 16 Bit                                   |
| AMIQ TRANSMISSION              | Comp.Output Signal for sin(x)/x<br>Dist. : <b>OFF</b> |

- AWG 2000 (\*.wmf, \*.wmf) Tektronix AWG2000 シリーズの任意波形発生器用の形式。ヘッ ダに周波数および振幅の情報を含んでいます。12 ビットの | 値と Q 値(0~4095) は ± 振 幅に正規化されます。Wmf デモ・ファイルは <u>http://www.tektronix.com</u> からダウンロードで きます。
- **TDS 5000 / 6000 / 7000** Tektronix TDS 5000/6000/7000 シリーズのデジタル・サンプリン グ・オシロスコープの WFM ファイル形式。
- IQW (\*.iqw) I 値と Q 値が交互に配置された 4 バイトのバイナリ浮動小数形式。

N=要素数=ファイル・サイズ/4(浮動小数)/2(I&Q)

 $I1, Q1, I2, Q2, ..., I_N, Q_N$ 

 IQW BLOCK DATA (\*.iqw) – IQW と同じですが、I と Q のデータがブロック化されている点 が異なります。

 $I_1, I_2, ..., I_N, Q_1, Q_2, ..., Q_N$ 

- ASCII No LF スペースで区切られた | と Q の ASCII 値が交互に配置されています。
- Hex 16-BIT SIGNED MIXED スペースまたはタブで区切られた | と Q の 16 ビット 16 進数値 が交互に配置されています。値の範囲は 0~0x7FFF → 0.0~+1.0 と、0x8000~0xFFFF → -1.0~0.0 です。

| 0x0000 | 0xFFFF |
|--------|--------|
| 0x7FFF | 0x8000 |
| 0x4000 | 0xC000 |
|        |        |

以下のように変換され、正規化されます。

| +0.00000 | -0.00000 |
|----------|----------|
| +1.00000 | -1.00000 |
| +0.50000 | -0.50000 |
|          |          |

"mixed"(1 つのファイルに | と Q のデータを含む)を選択すると、Q ボタンとファイル名 選択の行が無効化されます。  WINIQSIM (\*.ibn) – "mixed" (1 つのファイルに I と Q のデータを含む)のバイナリ・ファ イル形式です。WinIQSIM で生成された \*.ibn ファイルのデータにはスクランブリングがか かっているため、このファイルを IQWizard にロードすることはできません。

| 🛃 Warning 🛛 🔀                                                                     |
|-----------------------------------------------------------------------------------|
| The file d:\RSAppl\IQWizard\Data\Winiqsim\Test.ibn<br>is scrambled. Load aborted. |
| <u> </u>                                                                          |

図7:スクランブリングに関する警告

• **PR100** (\*.riq) – これは、PR100 ポータブル・モニタリング・レシーバによって生成された "mixed" (1 つのファイルに I と Q のデータを含む)の16 ビット・ファイル形式です。

<ヘッダ 84 バイト><i0 16 バイト><q0 16 バイト><...><...><in><qn>

 IQR RAW (\*.dat) – IQR および FSV が使用する 16 ビットのバイナリ・データ形式。I 値と Q 値が交互に配置されています。値の範囲は 0~0x7FFF → 0.0~+1.0 と 0x8000~0xFFFF で、 コーディングはリトルエンディアンです(LSB -> メモリ + 0 バイト、MSB → メモリ + 1 バイト)。インポートされた値は -1.0~+1.0 にスケーリングされます。 あらかじめ選択した拡張子が表示された状態で、ファイル・ロード用のダイアログがポップ アップ表示されます(下の図を参照)。

| Select File                   |                 |                   |   |   |            |                | ? × |
|-------------------------------|-----------------|-------------------|---|---|------------|----------------|-----|
| Directory<br><u>H</u> istory: | D:\RSAppl\IQWiz | ard\Data\Winiqsim |   | _ | _          |                | •   |
| <u>S</u> uchen in             | 🔁 Winiqsim      |                   | • | E | <u>e</u> ř |                |     |
| 🛛 🖻 circle_a                  | ippe.ibn        |                   |   |   |            |                |     |
| 🔄 🖻 circle_l                  | oad.ibn         |                   |   |   |            |                |     |
| circle_s                      | ave.ibn         |                   |   |   |            |                |     |
| 🔳 Test.ibr                    | 1               |                   |   |   |            |                |     |
|                               |                 |                   |   |   |            |                |     |
|                               |                 |                   |   |   |            |                |     |
|                               |                 |                   |   |   |            |                |     |
| ,<br>Datainana                |                 |                   |   |   |            | 0-11           | 1   |
| Datei <u>n</u> ame            | <u>n.ion</u>    |                   |   |   |            | <u>S</u> elect | 1   |
| Datei <u>t</u> yp:            | ×.ibn           |                   |   | 7 | A          | Abbrechen      | T   |
|                               |                 |                   |   |   |            |                |     |

🗷 8 : Select File

#### Q

I.

Iと同じです。

#### Load IQ

ファイルを選択するとこのボタンが使用可能になり、ボタンを押すとファイルからメモリに IQ データがロードされます。正常にロードされると、Data Valid インジケータ LED が緑色になり ます。

<u>注:</u>WinlQSIM、SPW、ADS のデータ形式が正しくない場合に発生するエンドレス・ループを 回避するために、Status および Load ウィンドウでは、Abort キー、<Alt>A、あるいは ESC を 使用してロードを中止することができます。

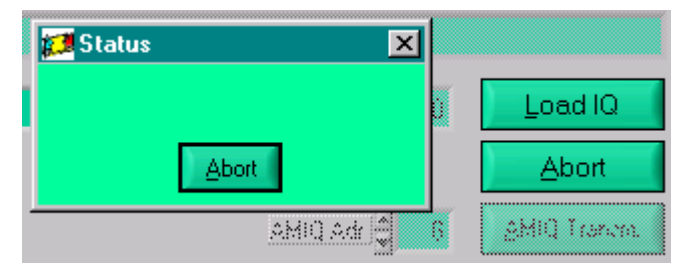

図9:ロードの中止

#### AMIQ Adr

AMIQ GPIB アドレス(デフォルトは 6)。

#### AMIQ 転送

16 ビット値と設定したサンプル周波数を直接 AMIQ ヘ転送して、デジタル I/Q 出力から出力します。他の設定(I/Q 出力レベル、フィルタなど)は、WINIQSIM で設定できます。

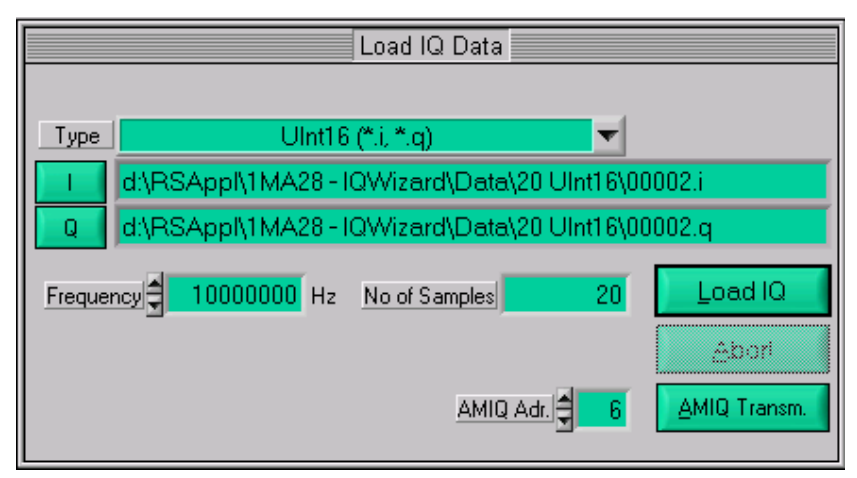

図 10:AMIQ 転送

<u>注:</u>「AMIQ Adr.」および「AMIQ Transm.」ボタンは、「Unit16」(16 ビット)形式を選択し た場合にのみアクティブ(操作可能な状態)になります。

#### 6.1.4 IQ データのトレース

IQWizard は、アナライザで取得した絶対 IQ データを、アナライザのグリッド最大値(基準レベルで U<sub>IQpeak</sub> ≜ 1.00) に対する相対 IQ 値に変換します。WinIQSIM は、IQ レベルが基準レベル (1.00) に等しい場合は 0dB と表示します。絶対レベル P/dBm を得るには、手動で以下の変換を行なう必要があります。

$$P/dBm = reflevel + 20 * \log\left(\frac{Uiqpeak}{1V}\right)$$

例:

RefLevel = -10dBm U<sub>IQpeak</sub> = 100mV

$$P = -10dBm + 20 * \log\left(\frac{0.1V}{1V}\right) = -30dBm$$

#### 6.1.4.1 FSIQ

下の図は、B70 オプション搭載の FSIQ を使用して IQ データをトレースするためのコントロー ル・ウィンドウです。このウィンドウは、IQ Source を Analyzer に、Device Type を FSIQ に 設定するとポップアップ表示されます。

|                                                                                                    | Trace IQ Data                                                                                                    |  |  |  |  |
|----------------------------------------------------------------------------------------------------|----------------------------------------------------------------------------------------------------|--|--|--|--|
| Device Type         Reset         Device Message           FSIQ         Rohde&Schwarz, FSIQ 7,829435/007,4.30 |                                                                                                    |  |  |  |  |
| GPIB Interface 20 PAD -SQ26-200768 IP 0.00 s - Raw Init                                                       |                                                                                                    |  |  |  |  |
| Data Type<br>RAW                                                                                              | Sample Rate / Hz     Trigger Slope     Record Len / ms       32.000E+6 <ul> <li>POSiti∨e</li> <li>16.0000</li> </ul> |  |  |  |  |
| Resolution BW<br>8 MHz                                                                                        | Trigger Mode Trigger Offset/ms Count                                                                                 |  |  |  |  |
|                                                                                                    | Window Type                                                                                                    |  |  |  |  |

図 11 : FSIQ による IQ データのトレース

- DEVICE TYPE 使用するアナライザを指定します。選択肢: FSIQ、FSP、FSU、FSQ、 FSG、FSL/ETL/ZVL、ESU、ESPI、ESCI、FSMR、FSUP。
- RESET TEST DEV を押した際にアナライザのリセットも行われます(SCPI コマンド「\*RST」)。
- GPIB/LAN インタフェースのタイプを設定します。
- PAD GPIB のプライマリ・アドレス。範囲:1~31。

- IP ADDR LAN TCP/IP アドレス。ローデ・シュワルツ製アナライザのデフォルト値: 89.10.xx.xx(LAN 設定の詳細はオペレーティング・マニュアルを参照)。DHCP をオンに する場合は、FSIQ8-<シリアル番号>というコンピュータ名を使用してください。
- Raw オフの場合、IQ 値はアナライザの Ref.Level に対する相対値となります。Ref.Level は、WinIQSIM の正しいスペクトラム・レベル表示を示します。
- TEST DEVICE デバイスと Device Message ボックスに表示されるデバイス ID をリセット します。
- DATA TYPE 常に RAW に設定されます。
- RESOLUTION BW 常に 8MHz に設定されます。
- SAMPLE RATE IQ データをサンプリングする際のレートを指定します。範囲:40kHz~ 32MHz。
- **TRIGGER MODE** IQ トレースを開始するためのトリガ・ソースを選択します。選択肢: IMMediate、EXTernal、VIDeo。
- TRIGGER SLOPE EXTernal および VIDeo トリガのトリガ信号スロープを選択します。選択 肢: POSitive、NEGative。
- TRIGGER OFFSET トリガから測定開始までの遅延を設定します。負の値のときは、トリガ・イベント前に最初の IQ サンプルが取得されることを意味します。範囲:-590µs~2.5ms。
- RECORD LENGTH データトレースの時間。範囲:1µs~20.4ms。
- COUNT 524200 に制限されており、この値を超えた場合は記録時間のフォールドバックが 行われます。これは次のように計算されます。

カウント数 = サンプル・レート \* 記録時間

• WINDOW TYPE – ウィンドウを使用し、開始と終了をゼロに設定することによって非周期的 信号を周期的信号へ変更します。選択肢は下の図を参照してください。

| Window Type | None            | Ţı: |
|-------------|-----------------|-----|
|             | ✓None           |     |
| Save II     | Triangular      |     |
| i, *.q) 🔻   | Hanning         |     |
|             | Hamming         |     |
|             | Blackman        |     |
|             | Kaiser          |     |
| 0           | Blackman-Harris |     |
|             | Tapered Cosine  |     |
|             | Exact Blackman  |     |
|             | Exponential     |     |
|             | Flat Top        |     |
|             | Force           |     |

図 12 : ウィンドウの選択

• TRACE IQ – 測定を開始します。

#### 6.1.4.2 FSP/FSU/ESPI/ESCI/FSMR

|                       | Trace IQ Data                                             |   |
|-----------------------|-----------------------------------------------------------|---|
| Device Type Res       | et Device Message<br>Rohde&Schwarz,FSP-30,837197/016,2.80 | ] |
| GPIB TInter           | face 🚽 20 PAD FSQ26-200768 IP 0.00 s 🗖 Raw Init           |   |
| Filter Type<br>NORMal | Sample Rate Trigger Slope<br>32 MHz POSitive              |   |
| Resolution BW         | Trigger ModePretrig. SamplesCountIMMediate0130560         |   |
|                       | Window Type                                               |   |

図 13 : FSP による IQ データのトレース

- DEVICE TYPE、RESET、GPIB/LAN、PAD、IP ADDR、RAW、TEST DEVICE、WINDOW TYPE、 TRACE IQ については、「FSIQ」の項を参照してください。
- FILTER TYPE 常に NORMal に設定されます。
- **RESOLUTION BW** FSP の場合、選択肢は 300kHz、1MHz、3MHz、10MHz で、FSU、 ESPI、ESCI、FSMR の場合は、これに 20MHz と 50MHz が追加されます。

<u>注:</u>ここでは、分解能帯域幅はトレース可能な最大帯域幅であって、最小周波数分解能で はありません。

- SAMPLE RATE FSP、FSU、ESPI の場合、選択肢は 15.625kHz、31.25kHz、62.5kHz、 125kHz、250kHz、500kHz、1MHz、2MHz、4MHz、8MHz、16MHz、32MHz で、ESCI と FSMR では 10kHz です。
- TRIGGER MODE 選択肢は IMMediate または EXTernal です。
- TRIGGER SLOPE 常に POSitive に設定されます。
- PRETRIG. SAMPLES トリガ・イベントの前に取得されるサンプル数。範囲:0~65023。
- COUNT サンプルの最大カウント数。範囲は、FSP および ESPI では 1~130560 (2<sup>17</sup> 512)、FSU、ESCI、FSMR では 1~523776 (2<sup>19</sup> 512)です。

#### 6.1.4.3 FSQ/ESU/FSG/FSUP/FSV/FSVR/FSW

|                                                                    | Trace IQ Data                                                                   |  |  |  |  |
|--------------------------------------------------------------------|---------------------------------------------------------------------------------|--|--|--|--|
| Device Type Reset Device Message                                   |                                                                                 |  |  |  |  |
| FSQ 🔽 🗖                                                            | Rohde&Schwarz,FSQ-26,200768/026,4.65                                            |  |  |  |  |
| LAN (VXI-11 TInterface = 20 PAD = SQ26-200768 IP 0.00 s = Raw Init |                                                                                 |  |  |  |  |
| Filter Type<br>NORMal                                              | Sample Rate / Hz Trigger Slope IQ Inp Imp LP<br>81.600E+6 POSitive SRF Bal Dith |  |  |  |  |
| Resolution BW                                                      | Trigger ModePretrig. SamplesCountEXTernal016776704                              |  |  |  |  |
|                                                                    | Window Type Sone                                                                |  |  |  |  |

図 14 : FSQ による IQ データのトレース

- DEVICE TYPE、RESET、GPIB/LAN、PAD、IP ADDR、RAW、TEST DEVICE、WINDOW TYPE、 TRACE IQ については、「FSIQ」の項を参照してください。
- FILTER TYPE 常に NORMal に設定されます。
- RESOLUTION BW 選択肢は 300kHz、1MHz、3MHz、10MHz、20MHz、50MHz、120MHz (FSQ-B72 使用)です。FSV の最大分解能帯域幅は、FSV-B70 (IQ 帯域幅拡張)オプ ションなしの場合は 28MHz、ありの場合は 40MHz です。FSW の最大分解能帯域幅は測定 器で設定し、FSW-B28 搭載時で 28MHz、FSW-B40 搭載時は 40MHz、FSW-B80 IQ 搭載 時は 80MHz です。FSV および FSVR の場合も分解能帯域幅は測定器で設定し、値は Resolution BW インジケータに表示されます。

<u>注:</u>ここでは、分解能帯域幅はトレース可能な最大帯域幅であって、最小周波数分解能で はありません。

- SAMPLE RATE 範囲は 10kHz~81.6MHz です。FSQ は、FSQ-B72 帯域幅拡張を使用して 326.4MHz までサンプリングを行うことができます。FSV の最大サンプル・レートは、 FSV-B70 オプションなしの場合は 45MHz、ありの場合は 128MHz です。FSW のサンプ ル・レート範囲は 100Hz~200MHz です。
- TRIGGER MODE、TRIGGER SLOPE、PRETRIG. SAMPLES 「FSP/FSU/ESPI/ESU」の項を 参照してください。FSW では、Trigger Mode に IMMediate、EXTernal、EXT2、EXT3、 IFPower を選択できます。Trigger Slope に POSitive、NEGative を選択できます。FSV の トリガ前のサンプル数は -209715199~209715199 で、FSW では 0~461373439 です。
- COUNT サンプルの最大カウント数。範囲は 1~16776704 (2<sup>24</sup> 512)、FSQ-B100 + FSQ-B102 搭載時で 1~704642560 (704643072 - 512)、FSV で 1~209715200、FSW で 1~461373439 です。

<u>注:</u>使用メモリがその PC の使用可能メモリ長を超えると、「Insufficient Memory」という エラー・メッセージがポップアップ表示されます。32 ビットの Windows XP/Vista/7 で は最大 2GB、64 ビットの Windows 7 では最大 128GB のメモリを割り当てられます。FSQ では最大 705M サンプルの IQ データ・メモリを使用できますが、この場合、PC には 705MS \* 8 (2\*4 ビット浮動小数)=5.64GS のメモリが必要です。  IQ INP - RF、AIQ(アナログ・ベースバンド入力(B71 オプション搭載の FSQ のみ))、 および DIQ(デジタル・ベースバンド入力(FSQ-B17 オプション搭載の FSQ または FSG))から選択します。

AIQ を選択すると、IQ Range(インピーダンスが 1MΩ で、31.6mV~5.62V または 31.6mV~1.78V)および IQ Offset(範囲:-200~+200dB)を設定するウィンドウがポップ アップ表示されます。

| IQ Inp Imp | LP<br>Dials<br>Paramete | ers @ | 3 | X |
|------------|-------------------------|-------|---|---|
| IQ Range   | 1 V<br>0.00             | dB    | 0 | K |

図 15:アナログ入力パラメータ

DIQ を選択すると、Range (Upeak) およびデジタルの Sample Rate (範囲: 0.000001~ 81.6MHz) を設定するウィンドウがポップアップ表示されます。

| IQ Inp Imp     |            |     |   |
|----------------|------------|-----|---|
| 🎨 Digital IQ I | Parameters | 8   | x |
| Range          | 2.000000   | V   |   |
| Sample Rate    | 10.000000  | MHz |   |
|                | <u>0</u> K |     |   |

図16:デジタル入力パラメータ

<u>注</u>: R&S<sup>®</sup>EX-IQ-BOX を使用すれば、さまざまなデジタル I/O インタフェースを FSQ-B17 オプション搭載の FSQ や FSG に接続することができます。

- BAL ベースバンド入力のバランスが取られている場合はオンで、取られていない場合は オフ(B71 オプション搭載の FSQ のみ)になります。IQ INP が AIQ のときに使用できます。
- IMP ベースバンド入力の入力インピーダンス。オフの場合、インピーダンスは 50Ω で、 オンの場合、インピーダンスは High Z(B71 オプション搭載の FSQ のみ)です。IQ INP が AIQ のときに使用できます。
- DITH ディザリングのオン/オフ(B71 オプション搭載の FSQ のみ)。IQ INP が AIQ の ときに使用できます。
- LP ベースバンド入力のアンチェリアシング・ローパスのオン/オフ(B71 オプション搭載の FSQ のみ)。

#### 6.1.4.4 FSL/ETL/ZVL

|                     | Trace IQ Data                                |
|---------------------|----------------------------------------------|
| Device Type         | Device Message                               |
| FSL 🔽               | Rohde&Schwarz,FSL-6,100102/016,1.00          |
| Pale 🌒 🛛 GPIB       | LAN 89.13.11.142 IP Addr 1.389 MB/s Test Dev |
| Frequ.: 1000.000000 | MHz Ref.Lev.: -20.00dBm Atten.: 0.00dB       |
| Filter Type         | Sample Rate/kHz Trigger Slope Average        |
| NORMal              | 65830.000 POSitive 🗧 1                       |
| RBW                 | Trigger Mode Pretrig. Samples Count          |
| 300 kHz             | IMMediate                                    |
| Stop Meas           | Window Type None                             |

図 17 : FSL による IQ データのトレース

- DEVICE TYPE、GPIB/LAN、PAD、IP ADDR、TEST DEVICE、WINDOW TYPE、TRACE IQ については、「FSIQ」の項を参照してください。
- FILTER TYPE 常に NORMal に設定されます。
- **Resolution BW** FSL RBW のインジケータ(10Hz~10MHz)。

<u>注:</u>ここでは、分解能帯域幅はトレース可能な最大帯域幅であって、最小周波数分解能で はありません。

- SAMPLE RATE 範囲は 10kHz~65.83MHz です。
- TRIGGER MODE 選択肢は IMMediate、EXTernal または IFPower です。
- **TRIGGER SLOPE** 常に POSitive に設定されます。
- PRETRIG. SAMPLES トリガ・イベントの前に取得されるサンプル数。範囲:-16253439~
   523775。負の値の場合はトリガ遅延となります。
- Average IQ データを平均します。範囲は 0~32767 です。値が 1 以下の時は、平均は自動的にオフになります。
- Count サンプルの最大カウント数。範囲は 1~523776(2<sup>19</sup> 512)です。

#### 6.1.4.5 PR100

|                            | Trace IQ Data                                                                                  |
|----------------------------|------------------------------------------------------------------------------------------------|
| Device Type Res<br>PR100 ▼ | et Device Message<br>ROHDE&SCHWARZ, PR100, 000012, V3.00                                       |
| LAN (VXI-11 VInter         | f. 20 PAD 10.113.10.245 IP 0.00 s 🖬 Raw Init                                                   |
| Filter Type<br>NORMal      | Sample Rate Trigger Slope IQ Inp Imp LP<br>640kHz POSitive RF Bal Dith                         |
| Resolution BW              | Trigger Mode         Pretrig. Samples         Count           IMMediate         0         9192 |
|                            | Window Type 🚽 None 🚺 Trace IQ                                                                  |

図 18 : PR100 による IQ データのトレース

• DEVICE TYPE、LAN、IP ADDR、TEST DEVICE、WINDOW TYPE、TRACE IQ については、 「FSIQ」の項を参照してください。

PR100 は TCP ソケット接続を使用します。ポート番号は 5555 で、これは内部で IP アドレスとマージされます(TCPIP::<IP アドレス>::5555::SOCKET)。

- FILTER TYPE 常に NORMal に設定されます。
- **RESOLUTION BW** 選択肢は 150Hz~500kHz(16 ステップ)です。
- **SAMPLE RATE** 640kHz に固定されています。
- COUNT サンプルの最大カウント数。範囲:1~1G。

PR100 は SD メモリに IQ データを記録します(最大 32GB)。最大ファイル・サイズは 4GB (約 1G サンプル)に制限されています。PR100 上のファイルは IQWizard 作業ディレクトリ の ReclQ.riq にコピーされ、データ・サイズがコンピュータの空きメモリ・サイズを超えていな ければ、IQ データはその後の処理のためにメモリ・アレイにインポートされます。

## 6.1.5 Save IQ Data

このコントロール・ウィンドウでは、IQ データをさまざまなファイル形式で保存できます。

|       | Save IQ [                                       | Data   |                |  |
|-------|-------------------------------------------------|--------|----------------|--|
| Туре  | Matlab (*.i, *.q) 🔻                             |        |                |  |
| 1     | I d:\RSAppl\IQWizard\Data\IQSIM_MatLab\Circle.i |        |                |  |
| Q     | Q d:\RSAppl\IQWizard\Data\IQSIM_MatLab\Circle.q |        |                |  |
| No of | Guard Samples 븆 🛛 🛛                             | Append | <u>Save IQ</u> |  |

🗷 19 : Save IQ Data

 TYPE – プルダウン・メニューからファイル・タイプを選択します。ファイル形式の詳細は 「LOAD IQ DATA」を参照してください。

| Matlab ASCII single (*.dat, *.dat) 🗾 🔽 |
|----------------------------------------|
| ✓ Matlab ASCII single (*.dat, *.dat)   |
| Matlab ASCII mixed (*.asc)             |
| Matlab binary single (*.mat, *.mat)    |
| Matlab binary mixed (*.mat)            |
| MathCAD single (*.i, *.q)              |
| MathCAD mixed (*.dat)                  |
| DaDisp single (*.i, *.q)               |
| DaDisp mixed (*.dsp)                   |
| COSSAP single (*.i, *.q)               |
| COSSAP mixed (*.dat)                   |
| SPW ASCII single (*.ascsig, *.ascsig)  |
| SPW ASCII mixed (*.ascsig)             |
| SPW binary mixed (*.sig)               |
| ADS ASCII single (*.ascsig, *.ascsig)  |
| WAV (*.wav)                            |
| IQSIM (*.i, *.q)                       |
| DAB-K1 (*.sym)                         |
| IQW mixed, iqiqiqiq (*.iqw)            |
| IQW mixed, iiiiqqqq (*.iqw)            |
| Hex 16-bit signed mixed (*.txt)        |
| Hex 10-bit signed mixed (*.txt)        |
| Hex 17-bit signed mixed (*.txt)        |
| WinIQSIM (*.ibn)                       |
| IQR raw (*.dat)                        |
| WV mixed (*.wv)                        |

図 20 : 保存可能な IQ ファイルの種類

**Hex 10-BIT UNSIGNED MIX** – 最小 i/q から最大 i/q までの入力配列を 0~3FF にスケーリングします。

**Hex 17-BIT UNSIGNED MIX** – 最小 i/q から最大 i/q までの入力配列を 0~1FFFF にスケーリン グします。

WV MIXED (\*.wv) – これは、任意波形ファイル機能を持つローデ・シュワルツ製アナライザ やジェネレータで使われる、"mixed"(1 つのファイルに I と Q のデータを含む)の共通バ イナリ・ファイル形式です。ファイル形式の詳細は、FSQ、FSU、FSW などのマニュアル を参照してください。これは、IQ SOURCE を FILE に設定した場合にのみ表示されます。

- I-Iファイルまたは IQ ファイル(1つのファイルにIとQのデータを含む)の名前を選択します。
- Q Q ファイルの名前を選択します。IQ ファイル形式を選択すると、このボタンとインジケータは無効化されます。
- SAVE IQ メモリ内のデータを指定されたファイルに保存します。
- APPEND メモリ内のデータを、すでに指定ファイルに保存されているデータに追加します。
- No of Guard samples メモリ内のデータの先頭に付加されるサンプルの数。サンプルは 通常の順番で追加されます(下の図を参照)。

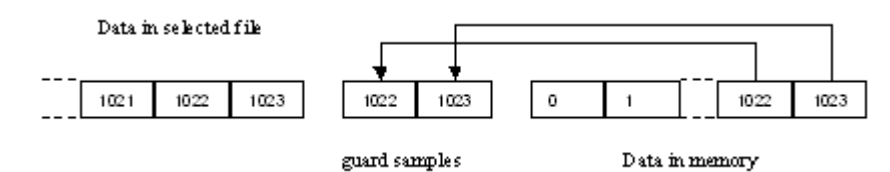

図 21:ガード・サンプル

## 6.2 IQWizard の測定例

デモの設定は以下の要領でセットアップしてください。

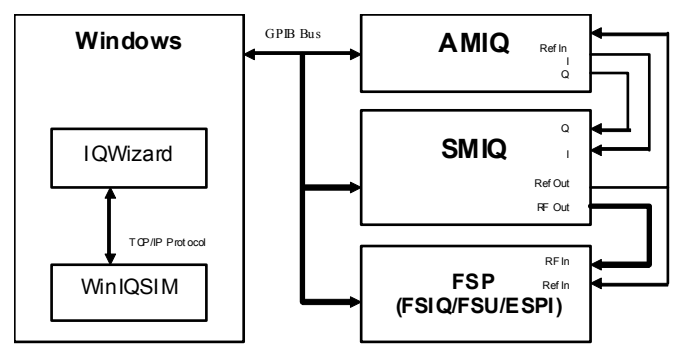

図 22:デモのハードウェア設定

この例では、*IQWizard*を使用して IQ 信号ファイル(DEMOSIGNAL.I、DEMOSIGNAL.Q)をロード し、*WinIQSIM* に転送して *AMIQ* にアップロードする方法を示します。AMIQ で生成された信号 は SMIQ によって変調されます。SMIQ の出力は FSP アナライザの入力に直接接続されます。 WinIQSIM は設定ファイル DEMOWIQ.IQS を使用してセットアップし、アナライザは DEMOIQW.cFG を使用して IQWizard で設定します。データは、FSP の*トレース IQ* 機能を使用 してセーブします。データは、トレースした信号の品質を確認するために、再び WinIQSIM へ 転送します。

- 1. IQWIZARD.EXE を起動します(IQWIZARD.CFG が自動的にロードされます)。
- 2. DEMOSIG.Iと DEMOSIG.Q をロードします。

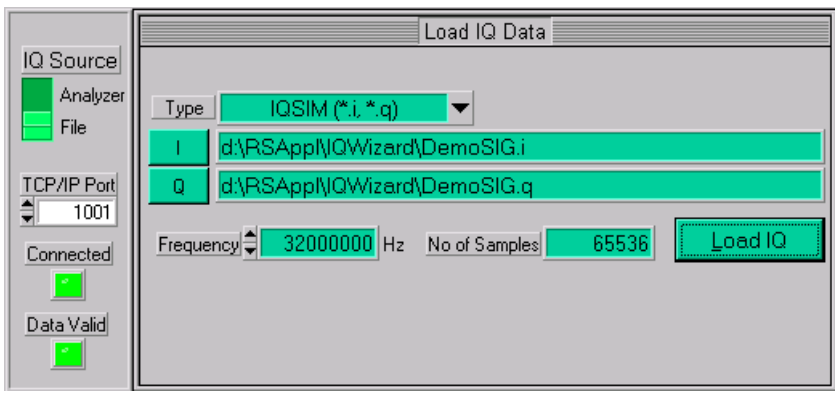

図 23 : IQ データのロード(デモ)

 WINIQSIM.EXE を起動して DEMOWIQ.IQS 設定ファイルをロードし、Import、Filter、および Graphics のパラメータを設定します。IQWizard の Connected ステータス LED が緑色にな らない場合は、マウスカーソルを WinIQSIM にある Import ボタンに合わせてクリックしま す。必要に応じて TCP/IP ポート番号を変更してください。

| Import                                               | Filter                                                                                               | IQ Impairments<br>Off III On |
|------------------------------------------------------|----------------------------------------------------------------------------------------------------|------------------------------|
|                                                      | Import Info                                                                                          |                              |
| Import Mode<br>TCP/IP P<br>Server<br>Local<br>Port N | : ODDE OTCP/IP<br>arameter<br>Name <mark>localhost</mark><br>Server I✓<br>Iumber <mark>- 1001</mark> |                              |
| Server ID                                            | IQWizard<br>Update Settings                                                                          |                              |

図 24 : WinIQSIM のインポート設定

4. インポート・フィルタは次のように設定します。

| IQ.                         | Impairments      | Phase Noise                           |
|-----------------------------|------------------|---------------------------------------|
| Filter                      | Off 🔳 On         | Off 🗍 On                              |
| Titles Also de co           | mport Filtering  |                                       |
| Filter / Window<br>Filter f | Function Ideal   | Low Pass 💌                            |
| File                        | Info             |                                       |
| F                           | 🖹 Para 🧘 0.0     | 0                                     |
| Window F                    | Function Rect    |                                       |
| Chebyshev Rig               | ople AdB ಿ 🛈 (ii | )                                     |
| Impulse                     | Elength          | ;                                     |
| Oversampling 🗖              | Auto 🗐           |                                       |
| Baseband                    | I Impulse Dirac  | · · · · · · · · · · · · · · · · · · · |
| <u>0</u> K                  |                  | Cancel                                |

図 25 : WinIQSIM のインポート・フィルタ

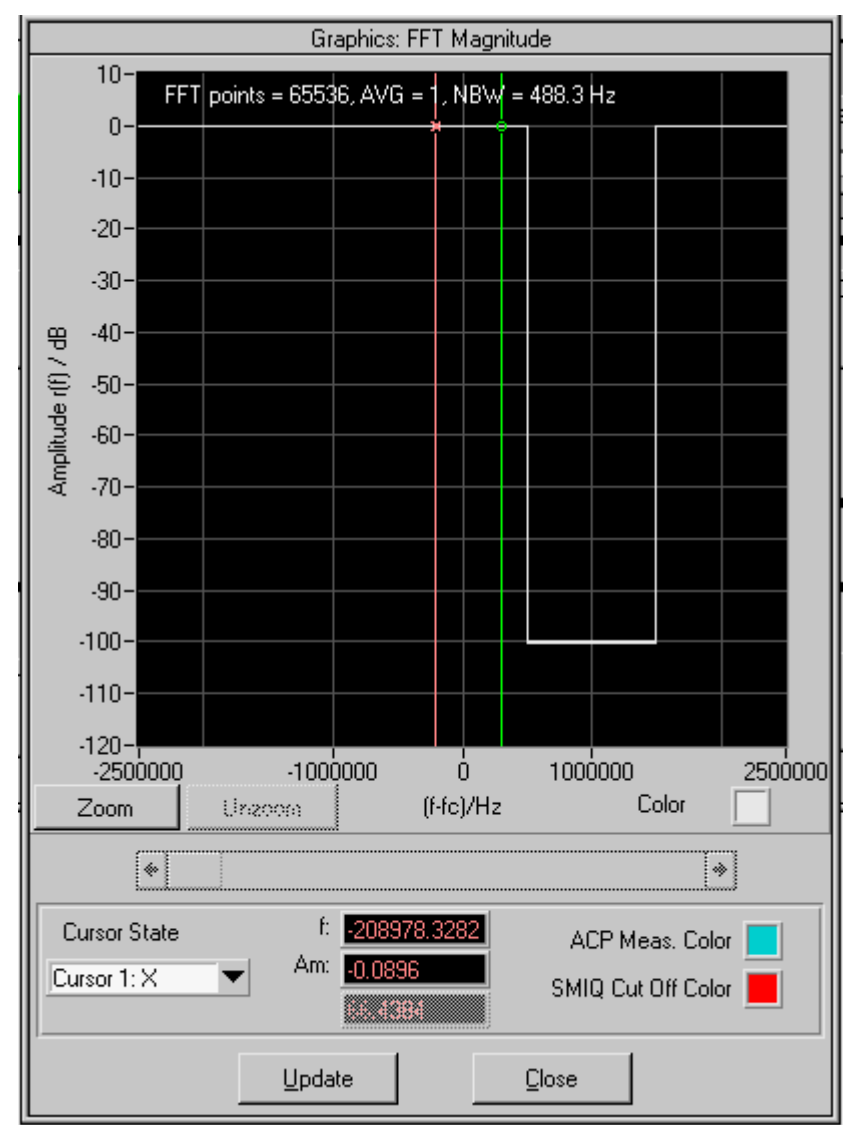

5. WinIQSIM の *Graphics* のアイコンをクリックして、TCP/IP 経由で IQWizard から IQ デー タをロードします。

図 26 : WinIQSIM 信号をグラフィカルに表示

 AMIQ TRANSMISSION で TRANSMIT ボタンを押して、AMIQ にデータを転送します。 COMPENSATE OUPUT SIGNAL FOR SIN(X)/X DISTORTION チェックボックスがオンになっていることを確認してください。

| AMIQ Transmission                                 |  |
|---------------------------------------------------|--|
| User File Info                                    |  |
|                                                   |  |
| Source                                            |  |
| Internal (Win IQSIM)                              |  |
| C File amme\Rohde&Schwarz\winiqsim\test_iq.wv     |  |
|                                                   |  |
| Destination                                       |  |
| AMIQ RAM                                          |  |
| C AMIQ HD                                         |  |
| C AMIQ Batch Floppy                               |  |
| C File IQWizard\DOC\PIX\IQW 32MHz 65535.wv        |  |
|                                                   |  |
| Components Output Signal for sinful /u Distortion |  |
|                                                   |  |
| Add winiusim setup to waveform file               |  |
| I IQ swap                                         |  |
| Transmit Cancel                                   |  |
|                                                   |  |

7. SMIQ を リセットして、以下のパラメータを手動で設定します。

| FREQUENCY         | 2GHz   |
|-------------------|--------|
| OUTPUT LEVEL      | -20dBm |
| VECTOR MODULATION | ON     |

8. **FSP** をリセットして、以下のパラメータを手動で設定します。アナライザ・トレースを保存する場合は、次の操作をします。

TRACE -> COPY TRACE -> 2 -> ENTER

| CENTER FREQUENCY     | 2GHz   |
|----------------------|--------|
| OUTPUT LEVEL         | -20dBm |
| RESOLUTION BANDWIDTH | 10kHz  |
| VIDEO BANDWIDTH      | AUTO   |
| SWEEPTIME            | 2s     |
| DETECTOR             | RMS    |

9. IQWIZARD の IQ SOURCE を ANALYZER に変更し、TRACE IQ ボタンを押して DATA VALID イン ジケータが*緑色*になるまで待ちます。

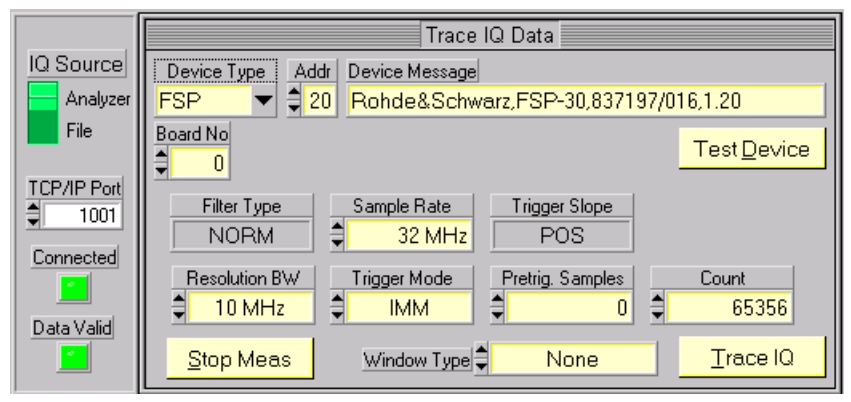

図 28:IQWizard のデモのトレース

10. WinIQSIM の **GRAPHICS** メニューにある **UPDATE** ボタンを押して、IQ データを IQWIZARD から転送します。

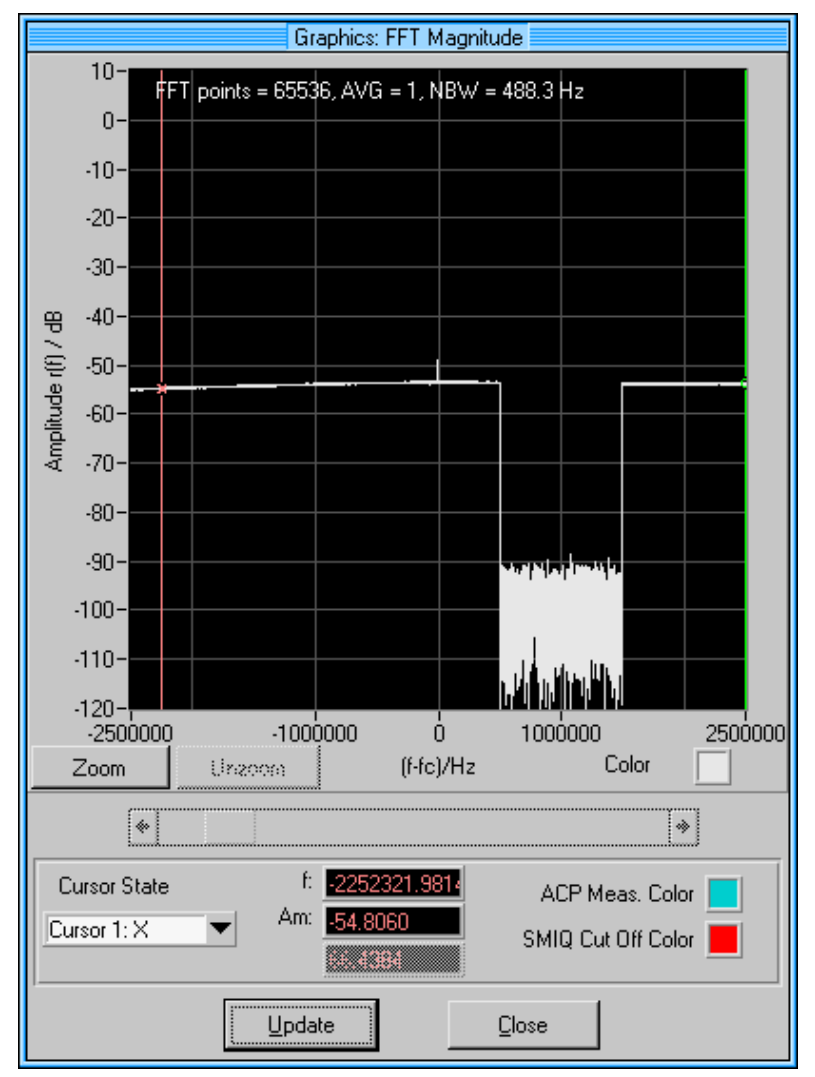

図 29:WinIQSIM のデモのトレース

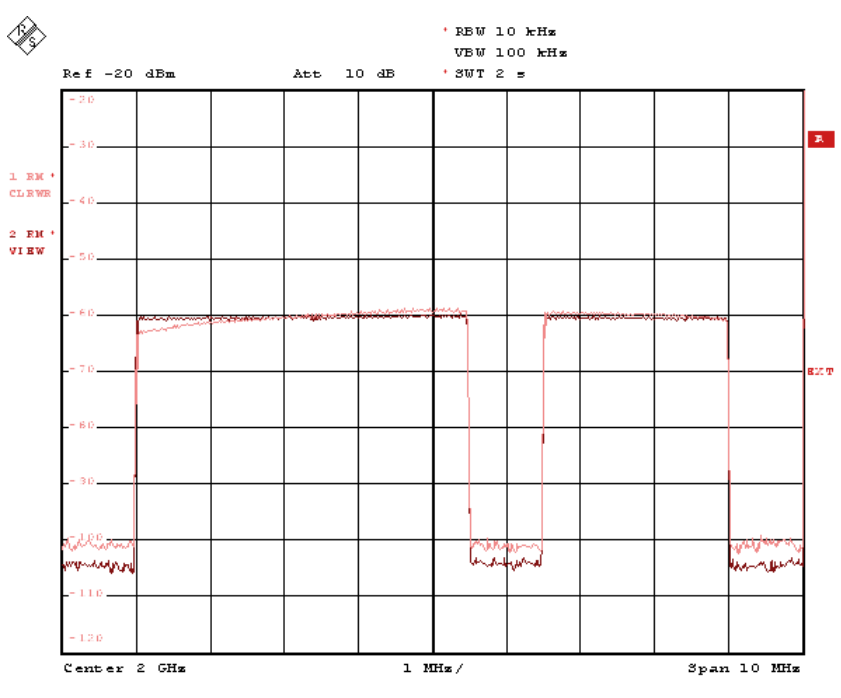

11. AMIQ に IQ 信号を転送すると、アナライザには次のようなトレースが表示されます。

図 30 : FSP のデモのトレース

# 7 追加情報

このアプリケーションノートに関するご意見やご提案は、 <u>TM-AppLiCATIONS@ROHDE-</u> <u>SCHWARZ.COM</u> までお寄せください。

# 8 オーダー情報

| オーダー情報           |                                      |              |  |
|------------------|--------------------------------------|--------------|--|
| ベクトル・シグナル・ジェネレータ |                                      |              |  |
| SMU200A          | オプション選択必要                            | 1141.2005.02 |  |
| SMJ100A          | オプション選択必要                            | 1403.4507.02 |  |
| ベースバンド・シグナル・シ    | ジェネレータ                               |              |  |
| AMU200A          | オプション選択必要                            | 1402.4090.02 |  |
| スペクトラム・アナライザ     |                                      |              |  |
| FSLx             | (9kHz~6GHz)                          | 1300.2502.xx |  |
| FSPxx            | (9kHz~40GHz)                         | 1093.4495.xx |  |
| FSUxx            | (20Hz~67GHz)                         | 1129.9003.xx |  |
| FSVx             | (9kHz~40GHz)                         | 1307.9002.0x |  |
| FSV-B70          | 40MHz 信号解析帯域幅への拡張                    | 1310.9645.xx |  |
| FSVRxx           | (10Hz~40GHz)                         | 1311.0006.xx |  |
| FSV-B70          | 40MHz 信号解析帯域幅への拡張                    | 1310.9645.xx |  |
| FSQxx            | (20Hz~40GHz)                         | 1155.5001.xx |  |
| FSQ-B71          | アナログ・ベースバンド入力                        | 1157.0113.02 |  |
| FSQ-B72          | 帯域幅拡張                                | 1157.0336.02 |  |
| FSQ-B100         | IQ メモリ拡張 235MS                       | 1162.5204.02 |  |
| FSQ-B102         | 705MS への IQ メモリ拡張<br>(FSQ-B100が必要)   | 1162.5204.04 |  |
| FSQ-B17          | FSQ および FSG 用デジタル・<br>ベースバンド・インタフェース | 1163.0063.02 |  |
| FSWxx            | (2Hz~50GHz)                          | 1312.8000.xx |  |
| FSW-B28          | 28MHz IQ 復調帯域幅への拡張                   | 1313-1645-02 |  |
| FSW-B40          | 40MHz IQ 復調帯域幅への拡張                   | 1313-0861-02 |  |
| FSW-B80          | 80MHz IQ 復調帯域幅への拡張                   | 1313-0878-02 |  |
| EX-IQ-BOX        | デジタル信号インタフェース・<br>モジュール              | 1409.5505.02 |  |
| IQ レコーダ          |                                      |              |  |
| IQR20            | 20GS/s の IQ レコーダ(HDD)                | 1530.4600.02 |  |
| IQR100           | 100GS/s の IQ レコーダ(SSD)               | 1530.4600.10 |  |
| テスト・レシーバ         |                                      |              |  |
| ESPIx            | (9kHz~7GHz)                          | 1142.8007.xx |  |
| ESU              | (20Hz~40GHz)                         | 1302.6005.xx |  |

| オーダー情報                |                |              |  |
|-----------------------|----------------|--------------|--|
| ESCI                  | (9kHz~3GHz)    | 1166.5950.03 |  |
| FSMR                  | (20Hz~50GHz)   | 1166.3311.xx |  |
| ベクトル・ネットワーク・アナライザ     |                |              |  |
| ZVLx                  | (9kHz∼13.6GHz) | 1303.6509.xx |  |
| TV アナライザ              |                |              |  |
| ETL                   | (500kHz~3GHz)  | 2112.0004.13 |  |
| 位相雑音用測定シグナル・ソース・アナライザ |                |              |  |
| FSUPxx                | (1MHz~50GHz)   | 1166.3505.xx |  |
| ポータブル・モニタリング・レシーバ     |                |              |  |
| PR100                 | (9kHz~7.5GHz)  | 4071.9006.02 |  |
| PR100-IR              | 内部記録           | 4071.9358.02 |  |
| PR100-ETM             | 外部トリガ測定        | 4071.9458.02 |  |

ローデ・シュワルツについて

ローデ・シュワルツ・グループ(本社:ドイ ツ・ミュンヘン)は、エレクトロニクス分野に 特化し、電子計測、放送、無線通信の監視・探 知および高品質な通信システムなどで世界を リードしています。

75年以上前に創業し、世界70カ国以上で販売 と保守・修理を展開している会社です。

**ローデ・シュワルツ・ジャパン株式会社** 本社/東京オフィス 〒160-0023 東京都新宿区西新宿 7-20-1 住友不動産西新宿ビル 27 階 TEL:03-5925-1288/1287 FAX:03-5925-1290/1285

神奈川オフィス 〒222-0033 神奈川県横浜市港北区新横浜 2-8-12 Attend on Tower 16 階 TEL:045-477-3570 (代) FAX:045-471-7678

大阪オフィス 〒564-0063 大阪府吹田市江坂町 1-23-20 TEK 第 2 ビル 8 階 TEL:06-6310-9651 (代) FAX:06-6330-9651

サービスセンター 〒330-0075 埼玉県さいたま市浦和区針ヶ谷 4-2-11 さくら浦和ビル 4 階 TEL:048-829-8061 FAX:048-822-3156

E-mail: info.rsjp@rohde-schwarz.com http://www.rohde-schwarz.co.jp/

Certified Quality System
ISO 9001
DQS REG. NO 1954 QM
Certified Environmental System
ISO 14001
DQS REG. NO 1954 UM

このアプリケーションノートと付属のプログラムは、ローデ・シュワルツのウェブサイトのダウンロード・エリアに記載されている諸条件に従ってのみ使用することができます。 掲載されている記事・図表などの無断転載を禁

はします。 おことわりなしに掲載内容の一部を変更させて

っことわりなしに拘戦内谷の一部を変更させて いただくことがあります。あらかじめご了承く ださい。

#### ローデ・シュワルツ・ジャパン株式会社

〒160-0023 東京都新宿区西新宿 7-20-1 住友不動産西新宿ビル 27 階 TEL:03-5925-1288/1287 FAX:03-5925-1290/1285

www.rohde-schwarz.co.jp